# 認定調査票 概況調査と特記事項入力マニュアル

H30.10.5 高齢介護課介護保険係

このマニュアルは、「認定調査票\_概況と特記事項.doc」を使用して、認定調査 票の記入を行う際の手順を説明したものです。

■画面構成

〇画面イメージ

| 1 월 이 · 이 · · · · · · · · · · · · · · · ·                                                                                                    |                          |          |                 |                |              |                  |                         |             |               |                        |                |                      |                           |                            |
|----------------------------------------------------------------------------------------------------|--------------------------|----------|-----------------|----------------|--------------|------------------|-------------------------|-------------|---------------|------------------------|----------------|----------------------|---------------------------|----------------------------|
| ファイル ホーム 挿入 /                                                                                                    | ページ レイアウト                | 参考資料     | 差し込み文書          | 校開             | 表示           |                  |                         |             |               |                        |                |                      |                           | ~ ?                        |
| よ 切り取り     いう取り     いっとー     マー     マー | MSP明朝<br>18 / 1 <u>1</u> | × 10 × , | A* A*   Aa*   8 | 5 4 A<br>• A ⊕ | i≡ + i≡ + i⊊ | · 读读 :<br> 曽  津· | ×- 2↓  <i>≭</i><br>≜-⊪- | あア亜<br>- 標準 | あア亜<br>- 行間詰め | あア亜<br><sub>見出し1</sub> | あ ア 亜<br>見出し 2 | あア亜<br><sup>表題</sup> | あア亜<br>副題<br>マ スタイル<br>変更 | 品 検索 →<br>む。置換<br>〕 〕 選択 → |
| クリップボード い                                                                                                    |                          | フォン      | r               | F9             |              | 段落               | 5                       |             | _             |                        | スタイル           |                      |                           | 5 編集                       |
|                                                                                                    |                          |          |                 |                |              |                  |                         |             |               |                        |                |                      |                           | 6                          |
|                                                                                                    |                          |          |                 |                |              |                  |                         |             |               |                        |                |                      |                           | Î                          |
|                                                                                                    |                          |          |                 |                | 認定           | 調査票              | (特記事項                   | )           |               | 0074                   |                |                      |                           |                            |
|                                                                                                    |                          |          |                 |                |              |                  |                         | <i>.</i>    |               | 0251                   |                |                      |                           |                            |
|                                                                                                    |                          |          | 市区町村コー          | F 1 1          | 2 1 6        | 対象者              | 番号                      |             |               | el .                   |                |                      |                           |                            |
|                                                                                                    |                          |          | 申請回目            | 01 <b>X</b>    |              | 可日 調査日           |                         | ,伴          | ,H            | B.,                    |                |                      |                           |                            |
|                                                                                                    |                          |          |                 |                |              |                  |                         |             |               |                        |                |                      |                           |                            |
|                                                                                                    |                          |          | 【概況調査票          | 特記すべ           | き事項          |                  |                         |             |               |                        |                |                      |                           |                            |
|                                                                                                    |                          |          | el.             |                |              |                  |                         |             |               |                        |                |                      |                           |                            |
|                                                                                                    |                          |          |                 |                |              |                  |                         |             |               |                        |                |                      |                           |                            |
|                                                                                                    |                          |          |                 |                |              |                  |                         |             |               |                        |                |                      |                           |                            |
|                                                                                                    |                          |          |                 |                |              |                  |                         |             |               |                        |                |                      |                           |                            |
|                                                                                                    |                          |          | ÷               | é              |              |                  |                         |             |               |                        |                |                      |                           |                            |
|                                                                                                    |                          |          |                 |                |              |                  |                         |             |               |                        |                |                      |                           |                            |
|                                                                                                    |                          |          |                 |                |              |                  |                         |             |               |                        |                |                      |                           |                            |
|                                                                                                    |                          |          |                 |                |              |                  |                         |             |               |                        |                |                      |                           | *                          |
|                                                                                                    |                          |          |                 |                |              |                  |                         |             |               |                        |                |                      |                           | 0                          |
| ページ: 1/5 文字数: 2 🍼                                                                                                    | 英語 (米国)                  | 挿入モード    | 1               | 1              |              |                  |                         |             |               |                        |                |                      | .≊ ≡ 100% ⊝               | -0+                        |
| 🤭 i 🧉 🔚 i                                                                                                    |                          |          |                 |                |              |                  |                         |             |               |                        | 🖲 あ 般 🐸        | 🌆 🥔 😨 👷              | ina 🗸 🔺 👔 🔐 🛄 1           | 12:41                      |

●共通事項:改行マークの横に矢印を持っていき、マウスをクリックして入力してください。文字入力が行えるようになります。それぞれの水色のワクは、各ページで共通となっており、ワクに収まらない文字は自動で次のページに異動するようになっています。

〇画面イメージ

| 図 ( 一 ・ / - / )=         新 認定消費業. 載況と特記事項.doc [互換モー门 - Microsoft Word         7           アイル         ホーム         持入         ページレイアウト         参考資料         差し込み文書         収録         表示                                                                                                    | キスト ボックス ツール<br>書式                               |                                      | -                    | _                      |                                                                                             |
|----------------------------------------------------------------------------------------------------|--------------------------------------------------|--------------------------------------|----------------------|------------------------|---------------------------------------------------------------------------------------------|
| ● 新切取り         MS P明嗣         10         A* A*         ●● 重 A         三 *         三           Moldth         ● 雪         ●         ●         ●         ●         ●         ●         ●         ●         ●         ●         ●         ●         ●         ●         ●         ●         ●         ■         ○         ●         ●         ●         ●         ●         ●         ■         ●         ●         ●         ■         ■         ●         ●         ■         ■         ●         ●         ■         ■         ●         ●         ■         ■         ■         ●         ●         ■         ■         ■         ●         ●         ■         ■         ●         ●         ■         ■         ■         ●         ●         ■         ■         ■         ●         ●         ■         ■         ■         ●         ●         ■         ■         ●         ●         ■         ■         ●         ●         ■         ■         ●         ●         ■         ■         ■         ●         ●         ■         ■         ●         ●         ●         ■         ●         ●         < | * 〒*   建建   ★*   处   <i>#</i><br>■■■  建*   渔* 田* | あア亜 あア亜<br>」 標準 」 行間詰め               | あア亜 あア亜<br>見出し1 見出し2 | あア団 ま<br><sub>表題</sub> | ⇒ ア 亜<br>副 塑<br>型 型<br>→ ↓<br>↓<br>↓<br>↓<br>↓<br>↓<br>↓<br>↓<br>↓<br>↓<br>↓<br>↓<br>↓<br>↓ |
| ケルップボード 19 アメント 19                                                                                                    | 段落。                                              |                                      | スタイル                 | _                      | 5 編集                                                                                        |
|                                                                                                    |                                                  |                                      |                      |                        | -                                                                                           |
| 1                                                                                                    | 忍定調査票(特記事項)                                      |                                      | 0231                 |                        |                                                                                             |
| 市区町村コード 1 1 2 1 6                                                                                                    | 対象者番号 123                                        | 4567890                              |                      |                        |                                                                                             |
| 中請回目                                                                                                    | 回目 調査日 201                                       | 8 J <sup>#</sup> 12 J <sup>I</sup> 1 | п.,П                 |                        |                                                                                             |
| 【概祝調査票】特記すべき事項                                                                                                    |                                                  |                                      |                      |                        |                                                                                             |
| 4                                                                                                    |                                                  |                                      |                      |                        |                                                                                             |
| K                                                                                                    |                                                  |                                      | •                    |                        |                                                                                             |
|                                                                                                    | 0                                                |                                      |                      |                        |                                                                                             |
| ÷                                                                                                    |                                                  |                                      |                      |                        |                                                                                             |
|                                                                                                    | 改行マーク                                            | ケの構を                                 | 力Ⅱw                  | クす                     | 1                                                                                           |
|                                                                                                    |                                                  |                                      |                      | / /                    | ¥<br>ź                                                                                      |
| バージ: 1/5 文字際: 19 (後 日本語 挿入モード)                                                                                                    | ると、縦着                                            | 泉が表示                                 | され人                  | 力で                     | 100% (C) (C) (C) (C) (C) (C) (C) (C) (C) (C)                                                |
|                                                                                                    | きるようし                                            | こなりま                                 | す。                   |                        | <ul> <li>No 12:39</li> </ul>                                                                |
|                                                                                                    |                                                  |                                      |                      |                        |                                                                                             |

## 〇画面イメージ

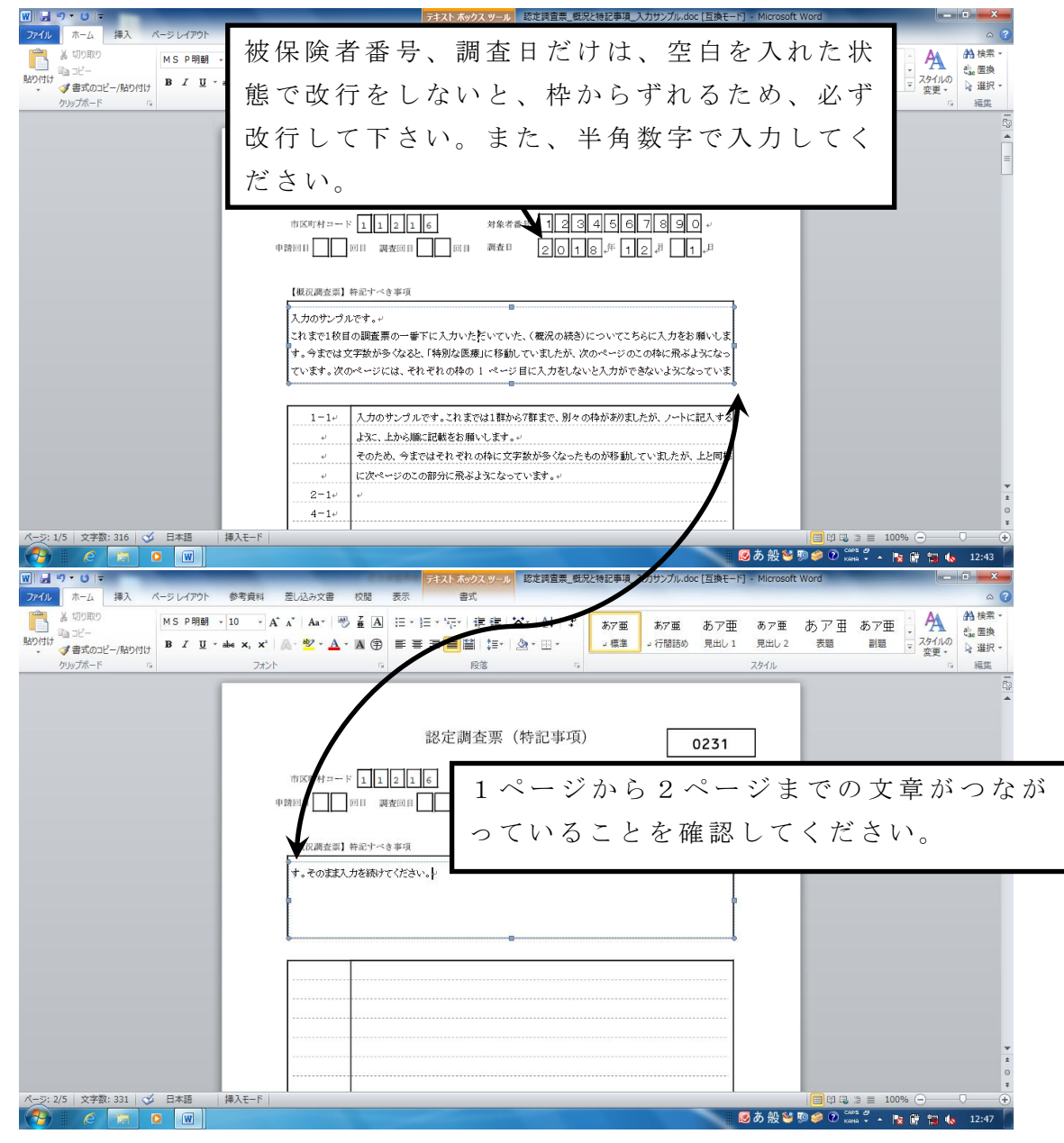

#### ■印刷方法

白い紙にそのまま印刷して下さい。以前のような手差し印刷は不要です。特 記事項は5ページまで入力可能となっているため、全部印刷をすると何も入力 されていないページも、印刷されてしまいます。入力したページまで印刷をす るようにしてください。

## ■こんなときは

Q. 被保険者番号や日付を入力していたら、四角にうまく数字が入らない。

- A. 1) 数字が全角で入力されていませんか?半角で入力してください。
  - 2) 改行マークまで全て消してしまうと、書式が消えてしまいます。「フォント」の設定を確認してください。
    - ※確認方法→入力がうまく入らないところにカーソルを移動して下さい。 「フォント」の横のサイズが「14」になっていない場合、書式が消え ています。フォント設定からサイズを14に変更してください。また、 被保険者番号の入力部分については、フォント設定の「文字幅」を「広 く」、「8.6pt」に修正して下さい。日付については、フォント設定 の「文字幅」を「広く」、「8.0pt」に修正して下さい。うまくいか ない場合は、保存前のファイルを使用して下さい。

〇画面イメージ

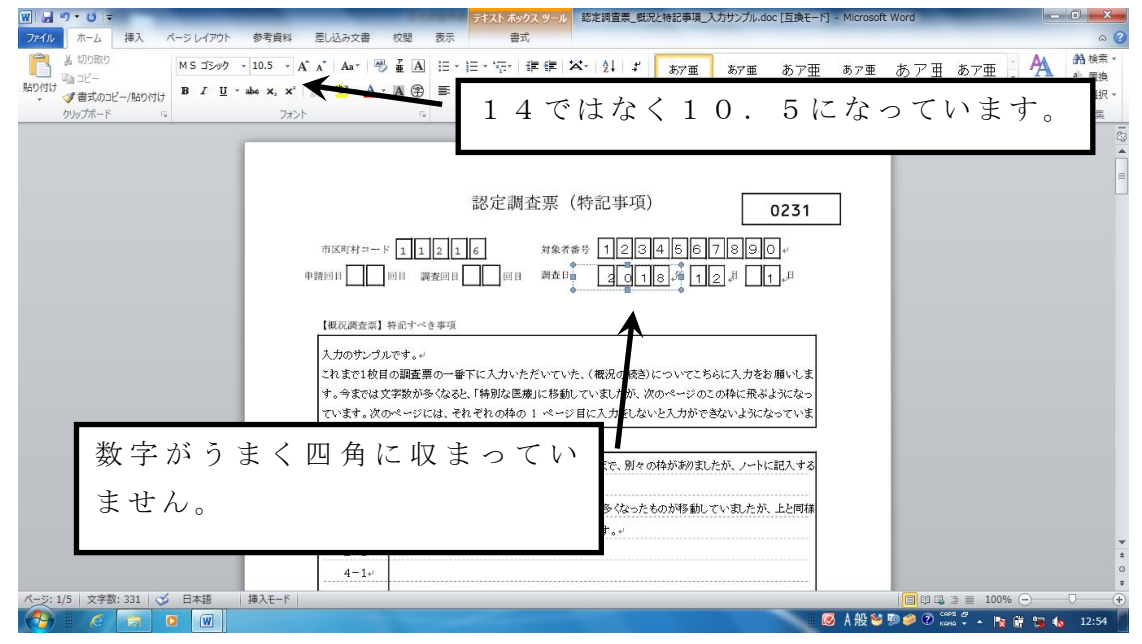

Q.印刷すると「セッション1の~」という画面(以下の通り)が表示されます。 A.「はい」をクリックし、そのまま印刷して下さい。

特記事項のワクを画像として表示しているため、ページレイアウトの余白 をゼロに設定しています。印刷できない部分に画像の空白部分があるために 生じる警告です。

# 〇画面イメージ

| W 🚽 🤊 - 🙂 -                                                              | フキスト ポックス ツール 認定調査票_ 仮況と特記事項_入力サンプル.doc [互換モード] - Microsoft Word ロ 0                                                | X                  |  |  |  |  |  |  |  |  |
|--------------------------------------------------------------------------|----------------------------------------------------------------------------------------------------|--------------------|--|--|--|--|--|--|--|--|
| ファイル ホーム 挿入 ページレイアウト 参                                                   | P客資料 差L込み文書 校開 表示 書式                                                                                                | ^ ?                |  |  |  |  |  |  |  |  |
| ※ 切り取り<br>いっピー<br>いっピー<br>いっピー<br>(単)の付け<br>(単) まえのコピー/貼り付け<br>(単) * abe | 2.5 ・ A* A* ● 査 函 注 · E · '注 · 读 録 本· 2↓ ギ<br>×、* ▲· 2· - A · 風 ④ 香 書 書 篇 注 · △ · 田 · · · · · · · · · · · · · · · · | 余索 ▼<br>置換<br>羅択 ▼ |  |  |  |  |  |  |  |  |
| クリップボード い                                                                | フォント ロ 段落 ロ スタイル ロ 補                                                                                                | 進っ                 |  |  |  |  |  |  |  |  |
|                                                                          |                                                                                                    |                    |  |  |  |  |  |  |  |  |
|                                                                          |                                                                                                    | =                  |  |  |  |  |  |  |  |  |
|                                                                          | 認定調查要(特記事項)                                                                                                    |                    |  |  |  |  |  |  |  |  |
|                                                                          | 0231                                                                                                    |                    |  |  |  |  |  |  |  |  |
|                                                                          | 市区町村コード 1 1 2 1 6 対象者番号 1 2 3 4 5 6 7 8 9 0 ~                                                                       |                    |  |  |  |  |  |  |  |  |
|                                                                          |                                                                                                    |                    |  |  |  |  |  |  |  |  |
|                                                                          |                                                                                                    |                    |  |  |  |  |  |  |  |  |
|                                                                          | 【板辺画】 セクション 1 の余白が印刷可能なページ範囲の外(語)定されています。印刷を拙続しますか?                                                                 |                    |  |  |  |  |  |  |  |  |
|                                                                          | <u>、</u> へルノの表示(E) >>><br>入力のサ                                                                                      |                    |  |  |  |  |  |  |  |  |
|                                                                          | これまで (U.V.Y) (V.V.X(N) ヘルプ(H) 1.1ま                                                                                  |                    |  |  |  |  |  |  |  |  |
|                                                                          | す。今までは文字数が多くなると、「特別な医療」に移動していましたが、次のページのこの特に飛ぶようになっ                                                                 |                    |  |  |  |  |  |  |  |  |
|                                                                          | ています。次のページには、それぞれの枠の1、ページ目に入力をしないと入力ができないようになっていま                                                                   |                    |  |  |  |  |  |  |  |  |
|                                                                          |                                                                                                    |                    |  |  |  |  |  |  |  |  |
|                                                                          | 1-1- 入力のサンプルです。これまでは1群から7群まで、別々の枠が赤りましたが、ノートに記入する                                                                   |                    |  |  |  |  |  |  |  |  |
|                                                                          | - は次に、上から順に記載をお願いします。                                                                                               |                    |  |  |  |  |  |  |  |  |
|                                                                          | ↓ そのため、今まではそれぞれの枠に文字数が多くなったものが多動していましたが、上と同様                                                                        |                    |  |  |  |  |  |  |  |  |
|                                                                          | - に次ページのこの部分に飛ぶよ気になっています。                                                                                           | v                  |  |  |  |  |  |  |  |  |
|                                                                          | $2-1\psi$ $\psi$                                                                                                    | *                  |  |  |  |  |  |  |  |  |
|                                                                          |                                                                                                    | Ŧ                  |  |  |  |  |  |  |  |  |
| ∧-ジ:1/5   文字数:331   🌣 英語(米国)   挿)                                        | At-ト 認定調査業_数次特記事項_人力サンフル.doc の印刷中(0 ページ元 f):                                                                        | +                  |  |  |  |  |  |  |  |  |
|                                                                          | ■ M A 版 ● 20 V Keine → ▲ 🗟 👫 🦷 🗊 🍫 12                                                                               | :56                |  |  |  |  |  |  |  |  |

- Q.入力するワクが消えてしまった。
- A. 消えた直後であれば、左上「元に戻す」の矢印をクリックしてください。
   特記事項のワクを画像として表示しているため、クリックしたまま削除してしまうことがあります。
- 〇画面イメージ

| 〒 2017 1017 認定部                                                                                                    | 町査票_観況と特記事項_入力サンプル.dd | DC [互換モード]                 | - Microsoft Word                 |              | _       |                 |                 |
|----------------------------------------------------------------------------------------------------|-----------------------|----------------------------|----------------------------------|--------------|---------|-----------------|-----------------|
| ファイル キュ キュ ページレイアウト 参考資料 差し込み文書 校開                                                                                                    | 表示                    |                            |                                  |              |         |                 | ^ ?             |
| MSP明朝 - 10 - A A A - 受 孟 A                                                                                                    | 日•日•福• 律律 🗙•          | 2↓ ≭                       | あア亜 あア亜                          | あア亜 あア       | ■ あア亜   | あア亜 👌 🗛         | 給検索・            |
| B $I \ \underline{\underline{U}} \times abc \times_i \times^i \ \underline{\underline{A}} \times \underline{\underline{A}} \times \underline{\underline{A}} \times \underline{\underline{A}}$ | ■ = = = = =           | ·                          | 」標準 」行間詰め                        | 見出し1 見出し     | 2 表題    | 副題 スタイルの        | €‱ 置換<br>除 選択 ▼ |
| く ほうめいこと アルゴンドロ ロー フォント ロー                                                                                                    | 段落                    | 6                          |                                  | スタイル         |         | 変更 *<br>5       | 編集              |
|                                                                                                    |                       |                            |                                  |              | -       |                 | rigi a          |
| نه<br>ا                                                                                                    |                       |                            |                                  |              |         |                 | Â               |
|                                                                                                    |                       |                            |                                  |              |         |                 | =               |
|                                                                                                    |                       |                            |                                  |              |         |                 |                 |
|                                                                                                    |                       |                            |                                  |              |         |                 |                 |
|                                                                                                    |                       | 1234                       | 4567890                          | ) el         |         |                 |                 |
|                                                                                                    |                       | 2018                       | 3 ਦ 1 2 ਦ 1                      | 4            |         |                 |                 |
|                                                                                                    |                       |                            |                                  |              |         |                 |                 |
|                                                                                                    |                       |                            |                                  |              |         |                 |                 |
| 入力のサンプルです。↓                                                                                                    |                       |                            |                                  |              |         |                 |                 |
| これまで1枚目の調査票                                                                                                    | の一番下に入力いただいていた、(      | 概況の続き)に                    | ついてこちらに入力をお                      | 願いしま         |         |                 |                 |
| す。今までは文字数が多                                                                                                    | ・〈なると、「特別な医療」に移動してい   | いましたが、次の<br>- 1 - キャン・・・・・ | Dページのこの枠に飛ぶよ<br>Litatがつきかい、Lacts | けになっ<br>ーマいま |         |                 |                 |
|                                                                                                    | 11 2.1.2              |                            | 111 C 2/2 V 3 7.02               | 000.90       |         |                 |                 |
| 「一一元に戻す」をク                                                                                                    | リックしま                 | 、す。                        |                                  |              |         |                 |                 |
|                                                                                                    |                       |                            | 99ましたが、 ノートに                     | 記入する         |         |                 |                 |
|                                                                                                    |                       |                            | こ 動 マいわ たが                       | トレ同样         |         |                 |                 |
|                                                                                                    |                       |                            | PBNC CV AUTENN                   | 1201414      |         |                 |                 |
| 2-1+ +                                                                                                    |                       |                            |                                  |              |         |                 | *               |
| 4-1+                                                                                                    |                       |                            |                                  |              |         |                 | 0               |
| ページ: 1/5 文字数: 331 🝼 日本語 挿入モード                                                                                                    |                       |                            |                                  |              |         | .∋ ≡ 100% ⊖     | +               |
|                                                                                                    |                       |                            |                                  |              | 🐸 😥 🥔 🕄 | ing 🖉 🔺 🎼 🕼 🙀 🌜 | 12:58           |